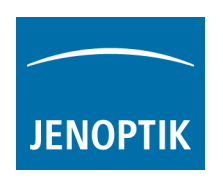

## Installations-Anleitung für den Jenoptik DirectShow Treiber für ProgRes® Kameras

- Den aktuellen Jenoptik ProgRes DirectShow Treiber können Sie in unserem Download-Bereich herunterladen: <u>http://www.progres-camera.com/microscope-camera/downloads\_software.html</u>
- 2. <u>Hinweis:</u> Vor dem Start der DirectShow-Treiber-Installation, trennen Sie bitte alle ProgRes® Kameras vom Rechner!
- 3. Starten Sie die Installation des Jenoptik DirectShow Treibers mit Doppelklick auf das Symbol der heruntergeladenen Datei und folgen Sie der Installation mit "Next".

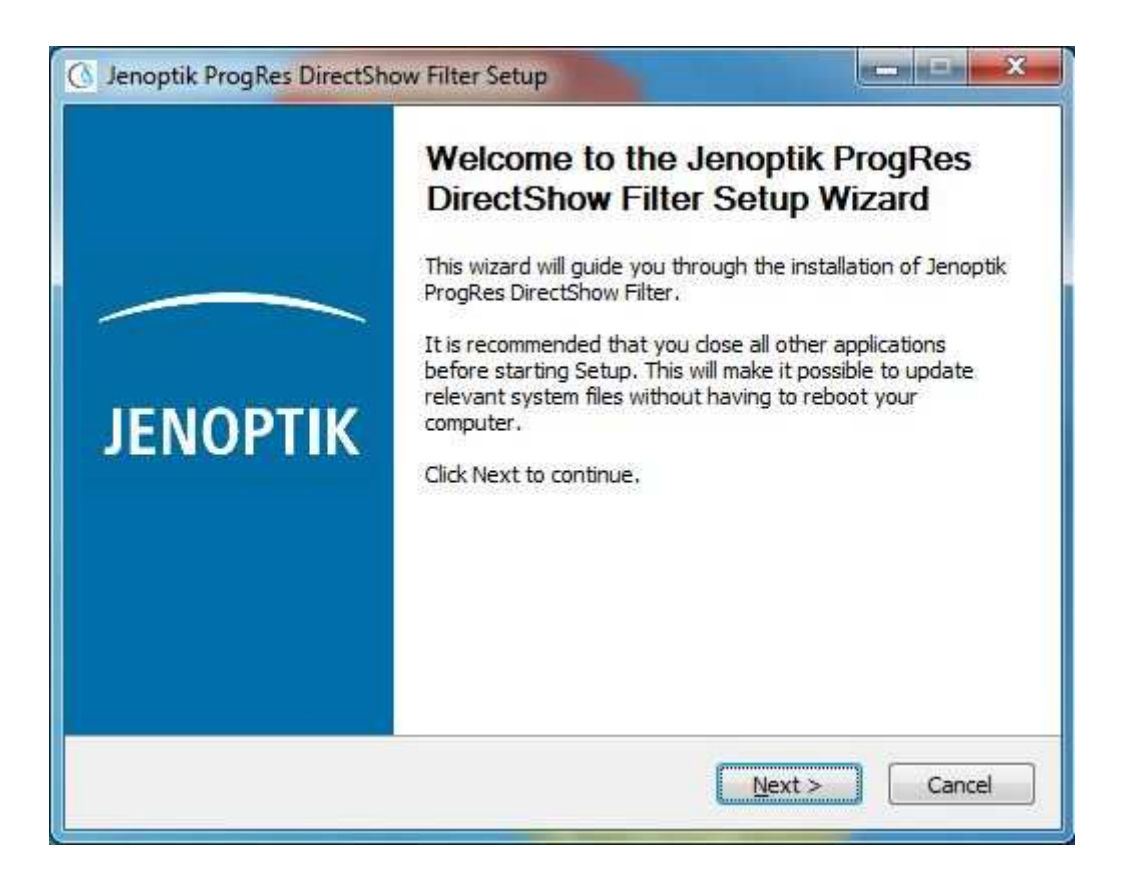

4. Bitte bestätigen Sie den Softwarelizenzvertrag mit "I Agree".

<u>Hinweis:</u> Wird der Softwarelizenzvertrag abgelehnt, wird die Installation des DirecShow Treiber abgebrochen!

|                                    | License              | Agreement                       |                |                    |              |
|------------------------------------|----------------------|---------------------------------|----------------|--------------------|--------------|
| ортік                              | Please r<br>DirectSh | eview the licens<br>10w Filter. | e terms before | e installing Jenop | tik ProgRe   |
| Press Page Down ti                 | o see the rest of th | ne agreement.                   |                |                    |              |
| 2.                                 | End User             | License Ag                      | reement        |                    | ŕ            |
| Licensor:                          |                      |                                 |                |                    |              |
| JENOPTIK Optic<br>Göschwitzer Str. | al Systems Gmb<br>25 | н                               |                |                    |              |
| D-07745 Jena<br>Germany            |                      |                                 |                |                    |              |
| If you accept the t                | erms of the agreen   | nent, dick I Agre               | ee to continue | . You must accep   | t the        |
| agreement to insta                 | ll Jenoptik ProgRes  | DirectShow Filt                 | er.            |                    |              |
|                                    |                      |                                 |                |                    |              |
|                                    |                      |                                 | 202            | September 1        | CHEROSCHER . |

5. Bitte wählen Sie die zu installierenden Komponenten aus und folgen Sie der Installation mit "Next".

| 🕜 Jenoptik ProgRes                          | DirectShow                                                                                               | w Filter Setup                        |                                                                                   |  |
|---------------------------------------------|----------------------------------------------------------------------------------------------------|---------------------------------------|-----------------------------------------------------------------------------------|--|
| JENOPTIK                                    | Choose Components<br>Choose which features of Jenoptik ProgRes DirectShow Filter you<br>want to install. |                                       |                                                                                   |  |
| Check the compone<br>install. Click Next to | nts you war<br>continue.                                                                                 | nt to install and uncheck the con     | nponents you don't want to                                                        |  |
| Select components                           | to install:                                                                                              | USB Drivers<br>FireWire Camera Driver | Description<br>Position your mouse<br>over a component to<br>see its description. |  |
| Space required: 29.                         | .6MB                                                                                                    |                                       |                                                                                   |  |
| 2                                           |                                                                                                    | < Back                                | Next > Cancel                                                                     |  |

6. Bitte wählen Sie den Installations-Zielordner und folgen Sie der Installation mit "Next".

|                                                                                 | Choose Install Location                                                                                                    |
|---------------------------------------------------------------------------------|----------------------------------------------------------------------------------------------------|
| ΝΟΡΤΙΚ                                                                          | Choose the folder in which to install Jenoptik ProgRes DirectShow Filter.                                                                 |
| Setup will install Je<br>different folder, di                                   | noptik ProgRes DirectShow Filter in the following folder. To install in a<br>ck Browse and select another folder. Click Next to continue. |
|                                                                                 |                                                                                                    |
|                                                                                 |                                                                                                    |
| Destination Folde                                                               | er.                                                                                                    |
| Destination Folde                                                               | er<br>es (x86)\Jenoptik\ProgRes DirectShow<br>Browse                                                                                      |
| Destination Folde                                                               | er<br>es (x86)\Jenoptik\ProgRes DirectShow Browse<br>9.6MB                                                                                |
| Destination Folde<br>C: Program Fil<br>Space required: 29<br>Space available: 1 | er<br>es (x86)\Jenoptik\ProgRes DirectShow Browse<br>9.6MB<br>19.8GB                                                                      |

7. Bitte wählen Sie den Startmenü-Ordner und folgen Sie der Installation mit "Next".

|                      | Choose               | Start Menu Folde                | <b>F</b>               |               |
|----------------------|----------------------|---------------------------------|------------------------|---------------|
| ЮРТІК                | Choose<br>Filter sho | a Start Menu folder<br>ortcuts. | for the Jenoptik ProgR | es DirectShov |
| Select the Start Men | u folder in which y  | you would like to cre           | ate the program's shor | tcuts. You    |
| can also enter a nam | e to create a nev    | v folder.                       |                        |               |
| Josephil/DroeDes D   | inartShoul           |                                 |                        |               |
| penopuk yrogkes p    | rectatiow            |                                 |                        |               |
| Accessories          |                      |                                 |                        | *             |
| Administrative Tools |                      |                                 |                        |               |
| AVI to Mpeg          | 28                   |                                 |                        | 20)           |
| Compour-Druckalensi  | e                    |                                 |                        | 1             |
| Camstudio            |                      |                                 |                        |               |
| Imagel               |                      |                                 |                        |               |
| Image_Pro Insight    |                      |                                 |                        |               |
| Tunes                |                      |                                 |                        |               |
| Jenontik             |                      |                                 |                        |               |
| Maintenance          |                      |                                 |                        | +             |
| Do pot croato alta   | urben ite            |                                 |                        |               |
| Do not create sho    | ricuis               |                                 |                        |               |
|                      |                      |                                 |                        |               |
|                      |                      |                                 |                        |               |

8. Wenn Sie eine ProgRes® Firewire Kamera mit einem Microsoft **64 Bit** Betriebssystem betreiben möchten, müssen Sie vorher einen speziellen Firewire Bus Treiber für Ihre Firewire Karte installieren.

Hinweise zur Installation des Firewire Bus Treibers finden Sie unter folgendem ProgRes®-FAQ-Link:

http://www.jenoptik.com/de-FAQ-DI-software-CapturePro-64-bit-bustreiber

| Jenoptik ProgRes DirectShow                                                                                                    | Filter Setup                                                                                                    |                                                    |  |
|----------------------------------------------------------------------------------------------------|----------------------------------------------------------------------------------------------------|----------------------------------------------------|--|
| You are using a 64 Bit operating<br>For correct working of this drive<br>it's madatory to install the T139<br>The next section will guide you t<br>can always change the settings I<br>Start->Jenoptik->Tools->T1394<br>The license for the driver use is g<br>If you agree with this, press YES! | system!<br>r with firewire cameras<br>4Bus driver.<br>through the installation proce<br>by using the wizard located ir<br>Wizard_x64<br>granted only for Jenoptik cam | ess of this driver. You<br>9 start menu.<br>9eras! |  |
|                                                                                                    | Ja                                                                                                    | Nein                                               |  |
| Thesycon T1394bus Setup Wizard                                                                                                    |                                                                                                    |                                                    |  |
| File View Help                                                                                                    |                                                                                                    |                                                    |  |
| 8 8                                                                                                    |                                                                                                    |                                                    |  |
| IEEE1394 Host Controllers                                                                                                    |                                                                                                    |                                                    |  |
| Manufacturer                                                                                                    | Vendor ID / Device ID                                                                                                    | Driver Provider                                    |  |
| Texas Instruments                                                                                                    | 0x104C / 0x823F                                                                                                    | Thesycon                                           |  |
|                                                                                                    |                                                                                                    |                                                    |  |
| Host Controller Details                                                                                                    |                                                                                                    |                                                    |  |
| Device Instance ID:                                                                                                    |                                                                                                    |                                                    |  |
| Description:                                                                                                    |                                                                                                    |                                                    |  |
| Location:                                                                                                    |                                                                                                    |                                                    |  |
| Driver Details<br>Description:                                                                                                    |                                                                                                    |                                                    |  |
| Date (mm-dd-yyyy):                                                                                                    |                                                                                                    |                                                    |  |
| Version:                                                                                                    |                                                                                                    |                                                    |  |
| Service:                                                                                                    |                                                                                                    |                                                    |  |
| Switch driver for the selected host contro                                                                                                    | ller                                                                                                    |                                                    |  |
| Switch to T1394bus driver                                                                                                    | Switch to in-box 1                                                                                                    | 194 driver Prefer legacy driver                    |  |
| Cleanup (affects all host controllers)                                                                                                    |                                                                                                    |                                                    |  |
|                                                                                                    |                                                                                                    |                                                    |  |
| Remove T1394bus driver from system                                                                                                    | m                                                                                                    |                                                    |  |

9. Nach erfolgreicher Installation des ProgRes® Kamera-Gerätetreibers und des Bus-Treibers können Sie die Installation des DirectShow Treibers mit "Finish" beenden.

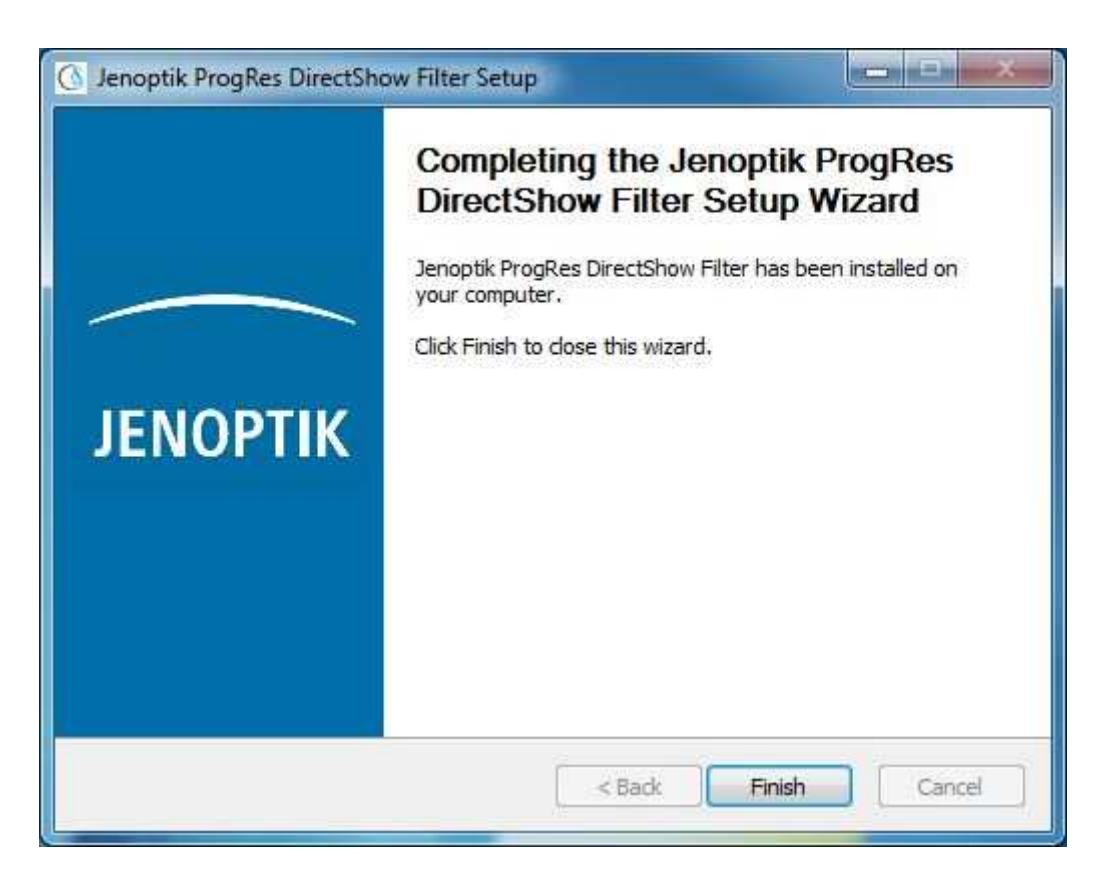

- 10. Sie können jetzt die ProgRes® Kamera anstecken. Das Windows Betriebssystem erkennt die Kameratreiber automatisch und schließt die Installation der Kamera-Treiber ab.
- 11. <u>Hinweis:</u> Eine Liste mit den unterstützten ProgRes® Kameras und Auflösungen finden Sie im Installationsordner des Jenoptik DirectShow Treibers.